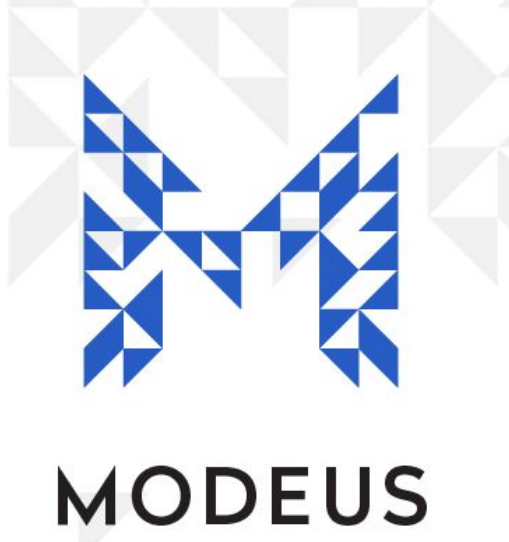

# HS8 Cheat Sheet Stock In

Version: 1.0 06 / May / 2020

### **Function Summary**

The **Stock In** function is used to receive medication from another location to the current register location you work from.

### **Integrated Stock In**

The typical usage is to process an **Integrated Stock In** that has come through from your dispense software or from a corresponding **Stock Out** transaction.

#### Step 1

1. Stock In & Out: Start by going to the 'Stock In & Out' tab as per the image below:

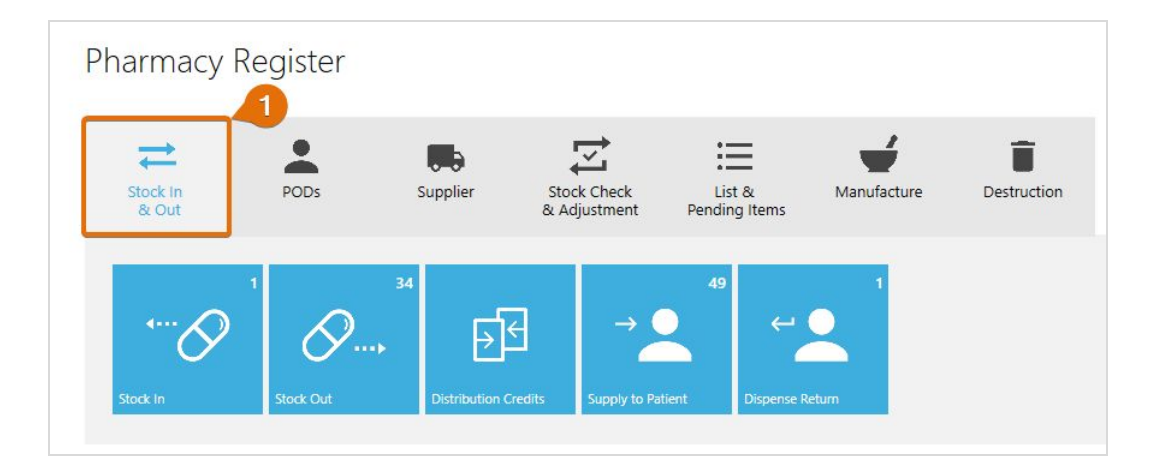

#### Step 2

2. Stock In: Select the 'Stock In' button.

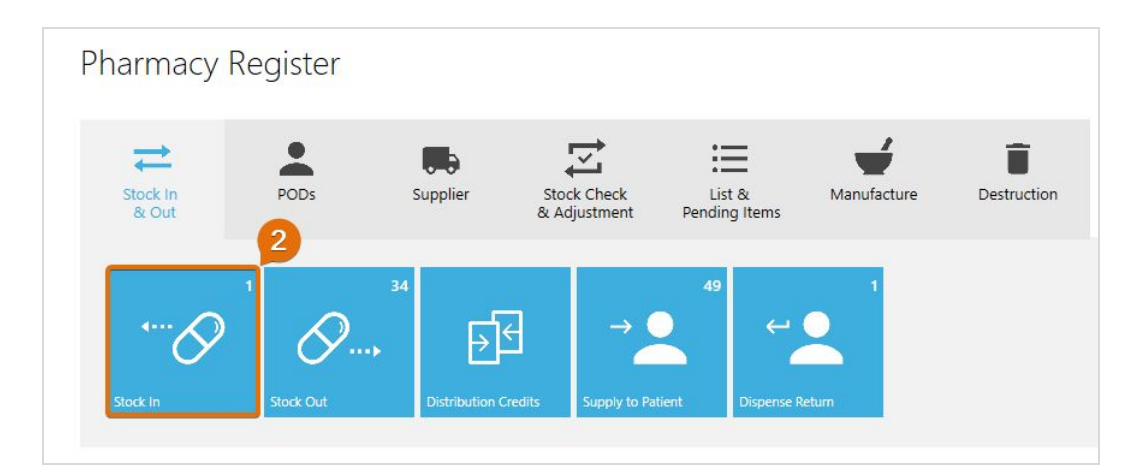

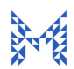

 $\odot$  Copyright Modeus Pty Ltd | HS8 Cheat Sheet - Stock In Version: 1.0 | Date: 06 / May / 2020

#### Step 3, 4 and 5

To action a pending import entry that came through from your integrated dispensing software or from a corresponding HS8 Stock Out transaction, follow the steps below:

- 3. Pending Imports: Select the relevant item from the Pending Imports Panel on the right-hand side.
- 4. New Balance: Confirm transfer of medications by ticking the boxes, checking the quantities and entering New Balances (if required). Please note that the boxes will get ticked automatically when New Balances are entered.
- 5. Entered By & Password: Enter your username (or select from the Recent User list), enter your password and select OK to save the entry.

| Phar      | macy Register - S                      | Stock Transf  | er In  |          |          |             |           | Pending Imports                                | î C →             |
|-----------|----------------------------------------|---------------|--------|----------|----------|-------------|-----------|------------------------------------------------|-------------------|
| Reference | :e<br>I from Ward A (14-Apr-2020 12:2  | :5)           |        |          |          |             | 3         | Search<br>Ward A<br>Ext. System Ref:<br>Items: |                   |
| 1 Items:  |                                        |               |        |          |          |             | Search:   | Date:                                          | 14-Apr-2020 12:25 |
|           | Medication                             | Schedule Disp | atched | Received | Returned | New Balance |           |                                                |                   |
|           | oxycodone hydrochloride 5<br>mg tablet | 8             | 5      | 5        | 0        |             | Tablet(s) |                                                |                   |
|           |                                        |               |        |          |          | 4           |           |                                                |                   |
|           |                                        |               |        |          |          |             |           |                                                |                   |
|           |                                        |               |        |          |          |             |           |                                                |                   |
|           |                                        |               |        |          |          |             |           |                                                |                   |
|           |                                        |               |        |          |          |             |           |                                                |                   |
|           |                                        |               |        |          |          |             |           |                                                |                   |
| Note      |                                        |               |        |          |          |             |           |                                                |                   |
|           |                                        | 5             |        |          |          |             |           |                                                |                   |
| Entered   | Ву                                     |               |        |          |          |             |           |                                                |                   |
| Surnar    | ne Firstname OR Username               | <u> </u>      |        |          |          |             |           |                                                |                   |
| Passwor   | d                                      |               |        |          |          |             |           |                                                |                   |
|           |                                        |               |        |          |          |             |           |                                                |                   |
| O         | Cancel                                 |               |        |          |          |             |           |                                                |                   |

## Manual Stock In

The alternate usage of the Stock In function is to process a **Manual** entry.

### Step 1

1. Stock In & Out: Start by going to the 'Stock In & Out' tab as per the image below:

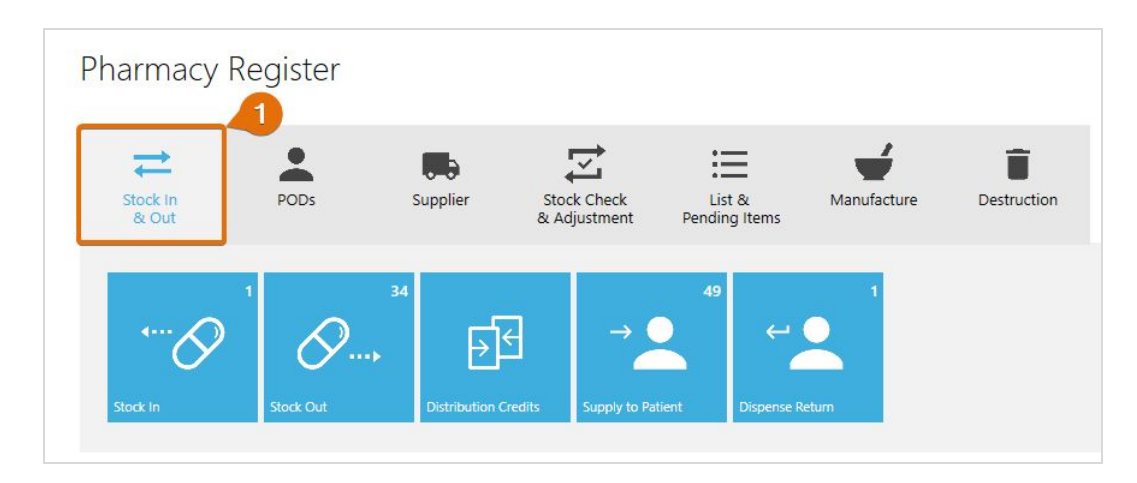

#### Step 2

2. Stock In: Select the 'Stock In' button.

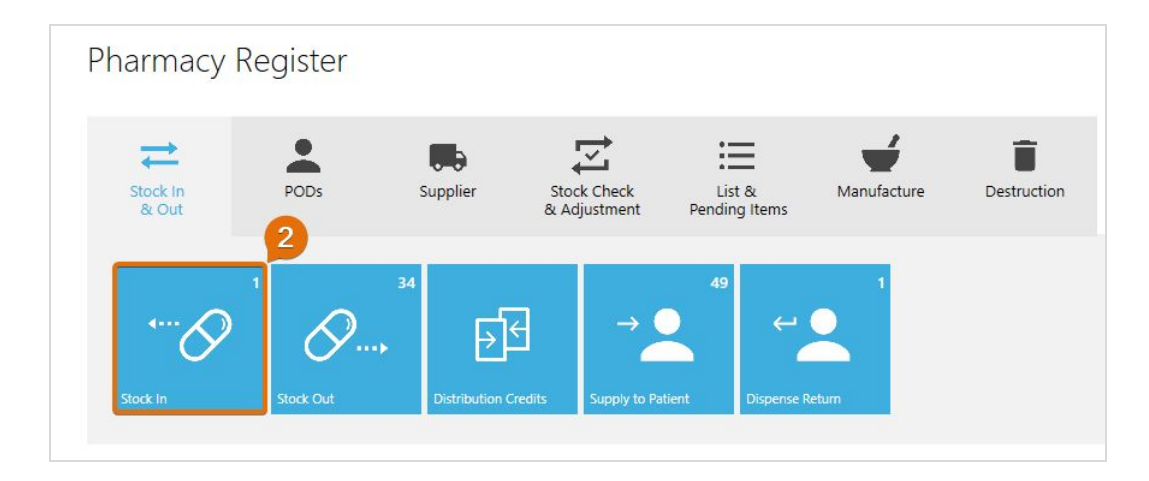

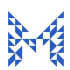

#### Step 3, 4 and 5

For a Manual (non-integrated) Stock In you will have to fill the transfer and drug details manually.

- 3. Entry Details: Enter all relevant details of the Stock In entry (Location, Reference. Drug and Drug Quantity).
- 4. Add Item: To add the previously selected drug to your 'Stock Transfer In' list, press the 'Add Item' button. Repeat step 3 and 4 as many times as necessary to add multiple drugs to the transfer list.
- 5. Entered By & Password: Enter your username (or select from the Recent User list), enter your password and select OK to save the entry.

| rnannacy negiste                                  | T - SLOCK | IT UT STCT IT       |          |         |        |          |          |
|---------------------------------------------------|-----------|---------------------|----------|---------|--------|----------|----------|
| Select a Location<br>Reference                    | Ŷ         | Distribution Return |          |         |        |          | 3        |
| Drug<br>Drug Name                                 |           |                     |          | Q       | Search | Quantity | Add Item |
| 0 Items                                           |           |                     |          | Search: |        |          |          |
| Medication                                        | Sched     | ule Dispatched      | Received | Return  | ned    |          |          |
|                                                   |           |                     |          |         |        |          |          |
|                                                   |           |                     |          |         |        |          |          |
| Note                                              |           |                     |          |         |        |          |          |
| Note<br>Entered By<br>Surname Firstname OR Userna | ne Q      | 5                   |          |         |        |          |          |